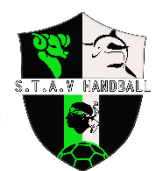

## PROCEDURE D'ADHESION AU STAV HANDBALL ET D'OBTENTION DE LICENCE DE HANDBALL

La fiche d'inscription est à compléter en en ligne sur <u>https://www.stavhandball.com/adhesion/</u> ou au format papier (formulaire à remettre à l'entraineur ou à scanner et envoyer par mail à <u>contact@stavhandball.com</u>. Dès réception, les informations inscrites seront reportées sur « Gesthand », le logiciel de traitement des données de la Fédération Française de Handball.

Merci de vérifier la boite mail que vous aurez indiquée sur la fiche d'inscription (vérifiez si besoin vos indésirables). Vous recevrez :

1/ un courriel provenant de <u>contact@stavhandball.com</u> vous rappelant la procédure ci-dessous décrite.

2- un 1<sup>er</sup> courriel provenant de <u>FFHandball <noreply@gesthand.net></u> vous demandant de "suivre ce lien pour confirmer votre adresse électronique"

3- un 2d courriel provenant de <u>FFHandball <noreply@gesthand.net></u> vous demandant de cliquer sur le bouton "<mark>Compléter le formulaire</mark>".

Vous serez alors dirigé vers l'application « Gesthand » et devrez alors compléter les onglets suivants :

| ONGLET/ETAPE | PROCEDURE                                                                                                  |
|--------------|----------------------------------------------------------------------------------------------------|
| IDENTITE     | - Télécharger une photo de type Identité.                                                                  |
|              | Attention : elle devra obligatoirement être prise de face (les photos de profil, prises en                 |
|              | hauteur, etc seront refusées) et à visage découvert (sans lunettes de soleil, sans chapeau ni              |
|              | casquette).                                                                                                |
|              | <ul> <li>Vérifier, compléter ou modifier les infos inscrites.</li> </ul>                                   |
|              | Puis cliquer sur <mark>suivant</mark> en bas à droite                                                      |
| ADRESSE ET   | <ul> <li>Vérifier, compléter ou modifier les infos inscrites puis cliquer sur suivant</li> </ul>           |
| CONTACT      |                                                                                                    |
| LICENCE      | <u>&gt; Choix de la licence</u>                                                                            |
|              | - Ma dernière licence de handball a été prise dans un club à l'étranger : cocher « NON »                   |
|              | - Pratiquant : vérifier que la case cochée corresponde à votre activité principale.                        |
|              | Cliquez sur <mark>suivant</mark>                                                                           |
|              | <u>&gt; Choix des activités</u>                                                                            |
|              | Cocher « Babyhand » ou « HandBall à 7 »                                                                    |
|              | <u>&gt; Complémentaire à la licence</u>                                                                    |
|              | - Vérifier, compléter ou modifier les infos quant à la taille, la latéralité et le mode de                 |
|              | paiement (si paiement en ligne : choisir le nombre de mensualités).                                        |
|              | Vérifier la réduction appliquée puis cliquez sur <mark>suivant</mark>                                      |
| JUSTIFICATIF | - Questionnaire de santé (si vous cochez NON partout, aucun certificat médical ne vous sera                |
|              | demandé) - Cliquer sur <mark>suivant</mark>                                                                |
|              | - Attestation parentale : suivant                                                                          |
|              | - Télécharger le RECTO de la pièce d'identité (le VERSO sera refusé) puis cliquer sur <mark>suivant</mark> |
|              | - Assurance / Communication / Utilisation de l'image : compléter les infos puis cliquer sur                |
|              | suivant                                                                                                    |
|              | - Engagement général : Cocher la case "certifie sur l'honneur" et cliquer sur passer à la                  |
|              | signature. Un mail vous sera alors envoyé.                                                                 |
| FINALISER la | - Sur le mail, cliquer sur <mark>Afficher le document</mark>                                               |
| procédure    | - Verifiez les informations puis cliquer sur <mark>signer le document</mark>                               |
|              | - Signez ou générez votre signature                                                                        |

NB : Si vous avez choisi le mode de règlement "en ligne", un dernier mail vous sera transmis pour procéder au paiement sur la plateforme HelloAsso. Si vous choisissez le paiement par chèque, il devra être remis à l'entraineur avec la fiche d'inscription.

Pour toute autre question, contactez Anne Laure par mail (contact@stavhandball.com), whatsapp ou SMS au 06.09.47.33.74.